# active wordpress directory

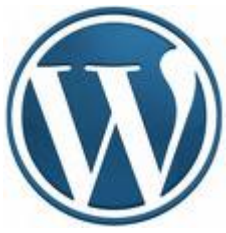

0000 "000 Data CMS 0000 0 000000 wordpress 0000 NARANA WordPress ΠΠΠΠ 

\_\_\_\_\_ moodle \_\_\_\_\_ wordpress \_\_\_\_ moodle \_\_\_\_\_\_ ldap \_\_\_\_\_ active directory wordpress http://wordpress.org/extend/plugins/active-directory-integrati on/

### 

- \* WordPress since 2.7.1
- \* PHP 5
- \* LDAP support
- \* OpenSSL Support for TLS (recommended)

DDDDDDDDD LDAP Module DDDDDD php DDDDDDDDDDDDDDDD \_\_\_\_\_\_extension=php ldap.dll \_\_\_\_\_\_ 

CONTRACTOR OF CONTRACTOR CONTRACTOR CON

Active Directory Integration

**Description** Active Directory Server

Domain Controllers DDD DDDDDDDDDDD Active Directory

Domain Controllers university.local

Bind User cn=administrator,cn=users,dc=university,dc=local

Bind User Password [][][] [][][][][][][][]] administrator [][] [][][][] Active Directory

Bind User Password \*\*\*\*\*\*\*\*

Base DN ou=users,dc=rmutl,dc=local

# **UCCOURT 20 User specific settings**

Account Suffix university.local

**DODOOOD 3 DOO Authorization** 

## **DODDODOD** 4 **DODD** Brute Force Protection

Opposition
Opposition
Opposition
Opposition
Opposition
Opposition
Opposition
Opposition
Opposition
Opposition
Opposition
Opposition
Opposition
Opposition
Opposition
Opposition
Opposition
Opposition
Opposition
Opposition
Opposition
Opposition
Opposition
Opposition
Opposition
Opposition
Opposition
Opposition
Opposition
Opposition
Opposition
Opposition
Opposition
Opposition
Opposition
Opposition
Opposition
Opposition
Opposition
Opposition
Opposition
Opposition
Opposition
Opposition
Opposition
Opposition
Opposition
Opposition
Opposition
Opposition
Opposition
Opposition
Opposition
Opposition
Opposition
Opposition
Opposition
Opposition
Opposition
Opposition
Opposition
Opposition
Opposition
Opposition
Opposition
Opposition
Opposition
Opposition
Opposition
Opposition
Opposition
Opposition
Opposit

### 

Fatal error: Call to undefined function ldap\_connect() in C:\AppServ\www\wordpress\wp-content\plugins\active-directoryintegration\ad\_ldap\adLDAP.php on line 183

| WORDPE              | RESS   |
|---------------------|--------|
| Username            |        |
| Password            |        |
| Remember Me         | Log In |
| Lost your password? |        |

Output
Output
Output
Output
Output
Output
Output
Output
Output
Output
Output
Output
Output
Output
Output
Output
Output
Output
Output
Output
Output
Output
Output
Output
Output
Output
Output
Output
Output
Output
Output
Output
Output
Output
Output
Output
Output
Output
Output
Output
Output
Output
Output
Output
Output
Output
Output
Output
Output
Output
Output
Output
Output
Output
Output
Output
Output
Output
Output
Output
Output
Output
Output
Output
Output
Output
Output
Output
Output
Output
Output
Output
Output
Output
Output
Output
Output
Output
Output
Output
Output
Output
Output
Output
Output<

| 畲 Dashboard    | 🐣 Profile                |                |      |                         |
|----------------|--------------------------|----------------|------|-------------------------|
| 🖑 Profile 🔍 🔻  | Personal Options         |                |      |                         |
| > Your Profile |                          |                |      |                         |
| Tools          | Admin Color Scheme       |                | Blue |                         |
|                |                          | •              | Gray |                         |
|                | Name                     |                |      |                         |
|                | Name                     |                |      |                         |
|                |                          | G              |      |                         |
|                | Username                 | teppap         |      | Your username cannot be |
|                |                          | changed.       |      |                         |
|                |                          | Dracert        |      |                         |
|                | First name               | Prasert        |      |                         |
|                | Last name                | Teppap         |      |                         |
|                | Last hame                |                |      |                         |
|                | Nickname (required)      | teppap         |      |                         |
|                |                          |                |      |                         |
|                | Display name publicly as | teppap         | •    |                         |
|                |                          | teppap         |      |                         |
|                | Contact Info             | teppap         |      |                         |
|                |                          | Prasert        |      |                         |
|                | E-mail (required)        | Prasert Tennan |      |                         |
|                | E-mail (required)        | Teppap Prasert |      |                         |
|                |                          |                |      |                         |

# Data Mapping D Moodle